| Region Skåne<br>Område Läkemedel<br>Avdelningen för Hälso- och sjul | kvårdsstyrning, Kor | ncernkontoret                      |  |                     | REGION               |
|---------------------------------------------------------------------|---------------------|------------------------------------|--|---------------------|----------------------|
| Dokumentnamn                                                        |                     | Dokumenttyp                        |  | Gäller fr.o.m       |                      |
| Praktisk hantering<br>licensansökningar i KLAS                      |                     | Styrande                           |  | 2021-07-01          |                      |
|                                                                     |                     | <b>Dokumentnummer</b> L<br>LF112 0 |  | <b>Utgåva</b><br>01 | <b>Sida</b><br>1 (4) |
| Utfärdat av/Reviderad av                                            | Godkänd av          | Fastställd av                      |  | älld av             |                      |
|                                                                     |                     |                                    |  |                     |                      |

#### 1 Syfte

Att beskriva hur man söker licenser hos Läkemedelsverket via deras system KLAS (kommunikationslösning för licensansökan).

# 2 Bakgrund

Sedan 1 oktober 2015 sker licenshantering via KLAS (kommunikationslösning för licensansökan), vilket innebär att alla licensmotiveringar och - ansökningar sker elektroniskt via en webblösning. KLAS ger stöd för att elektroniskt kunna motivera, ansöka och komplettera licensärenden. Detta innebär att förskrivaren fyller i licensmotiveringen via ett webbformulär och känslig information skickas därmed på ett säkert sätt. Ansökan görs sedan av ett apotek. I KLAS kan alla apotek se vilka licenser som finns och en beviljad licens är giltig på alla öppenvårdsapotek i Sverige.

### 3 Ansvar

Behörig förskrivare ansvarar för att skapa en licensmotivering i KLAS. Om ansökan gäller enskild licens ansvarar förskrivaren för att patienten informeras om läkemedlet och att recept utfärdas. När licensmotiveringen skickats in bör förskrivaren kontakta det apotek där läkemedlet ska hämtas ut för att starta ansökningsprocessen alternativt uppmana patienten att kontakta apoteket.

## 4 Praktisk hantering för licensansökningar i KLAS

För journalsystemen i Region Skåne finns det en direktlänk till formuläret *Licensmotivering via e-tjänst,* under rubriken *Länkar*.

1. Fyll i ansökan via webben. Efter sändning visas en kvittens att överföringen lyckats.

2. Innan tjänsten stängs tryck på, "Skapa PDF" och skriv ut ansökan. Spara inte ner ansökan.

3. Ansökan läggs till journalen (samma rutin som för annan papperskorrespondens som hör till patientjournalen)

4. Gör en sedvanlig journalanteckning

Efter att kvittenssidan stängts har förskrivaren inte längre åtkomst till uppgifterna som angivits. Önskar Läkemedelsverket en komplettering av ansökan kommuniceras det via post och förskrivaren får då en engångskod som ger åtkomst till aktuell motivering via KLAS så att blanketten kan kompletteras. För utskrift och journalföring av kompletterad ansökan upprepas proceduren ovan. **OBSERVERA!** Det är viktigt för informationssäkerheten att informationen finns tillgänglig på rätt sätt och att sekretessbelagda uppgifter inte kommer på avvägar. Spara därför inte ner uppgifterna på annan lagringsplats. Samtidigt är det viktigt att kopia av ansökan journalförs.

| 2 av 4                                                                          |                     |        |               |
|---------------------------------------------------------------------------------|---------------------|--------|---------------|
| Region Skåne<br>Område Läkemedel<br>Avdelningen för Hälso- och sjukvårdsstyrnir | ng, Koncernkontoret |        | REGION        |
| Dokumentnamn                                                                    | Dokumenttyp         |        | Gäller fr.o.m |
| Praktisk hantering                                                              | 2021-07-01          |        |               |
|                                                                                 | Dokumentnummer      | Utgåva | Sida          |
| licensansokningar i KLAS                                                        | LF112               | 01     | 2 (4)         |
|                                                                                 |                     |        |               |

*Enskild licens* är för patientens behov och utlämnande får ske mot rekvisition och recept till patient. Licensen är inte knuten till den motiverande förskrivaren eller dess arbetsplats under förutsättning att det i beslutet inte anges särskilda villkor.

Avser ansökan inte enskild patient utan en licens för verksamheten (så kallad *generell licens*) hanteras den i webbtjänsten KLAS och sparas enligt rutin som verksamheten upprättar. En generell licens kan sökas för en klinik, ett verksamhetsområde eller ett helt sjukhus. ApoEx Malmö anges då som det apotek som ska sköta ansökan.

| Logga in via e-tjänstekort<br>Skapa licens | Enklaste sättet att logga in i KLAS är via E-<br>tjänstekort eller det som kallas SITHS-certifikat.<br>Sätt in kortet i tangentbord/dator och ange pin<br>kod för legitimering (autentisering/identifiering).<br>För att skapa en ny licensmotivering tryck på                                                                                                    |
|--------------------------------------------|----------------------------------------------------------------------------------------------------|
|                                            | knappen "skapa licensmotivering för humant<br>bruk". Om motivering redan finns sedan tidigare<br>men behöver kompletteras kan man välja<br>knappen "komplettera licensmotivering".                                                                                                    |
| Förskrivare                                | Fyll i namn, arbetsplats och övrig information som eftersöks.                                                                                                    |
| Produktnamn                                | Sök upp produkten i Läkemedelsverkets<br>databas genom att trycka på knappen "Sök<br>produkt" till höger på sidan. Man kan välja att<br>fylla i produktnamn eller aktiv substans och<br>trycka på "sök produkt". Vid val av preparat<br>trycker man på knappen "välj" till höger och<br>uppgifter för vald produkt förs då automatiskt<br>in i licensmotiveringen. Livsmedel registreras<br>alltid manuellt. |
| Tillståndshavare eller motsvarande         | Ange valfritt om apoteket ska ges möjlighet att<br>välja den produkt/fabrikat som finns<br>tillgänglig. Om preparatet valts via listan i "sök<br>produkt" fylls fältet automatiskt i med<br>tillståndshavarens namn och går då inte att<br>ändra.                                                                                                    |
| Dosering                                   | Fyll i dosering för enskild patient, vid<br>förskrivning av generell licens – lämna fältet<br>tomt.                                                                                                    |

Hur man fyller i motivering och ansökan om licens via KLAS

| Region Skåne<br>Område Läkemedel<br>Avdelningen för Hälso- och sjukvårdsstyrning, | Koncernkontoret                                                                                                    |                                                                                                    | REGION                                                                                                    |
|-----------------------------------------------------------------------------------|----------------------------------------------------------------------------------------------------|----------------------------------------------------------------------------------------------------|----------------------------------------------------------------------------------------------------|
| Dokumentnamn                                                                      | Dokumenttyp                                                                                                    | Gäller fr.o.m                                                                                                    |                                                                                                    |
| Praktisk nantering<br>licensansökningar i KLAS                                    | Dokumentnummer<br>LF112                                                                                                    | <b>Utgåva</b><br>01                                                                                                    | <b>Sida</b><br>3 (4)                                                                                                    |
|                                                                                   |                                                                                                    |                                                                                                    |                                                                                                    |
| Totalmängd                                                                        | Ange ett år om det är                                                                                                    | ett löpande                                                                                                    | behov.                                                                                                    |
| Typ av licens                                                                     | I rutan "typ av licens" anger man om<br>licensmotiveringen ska gälla för enskild licens<br>eller för generell licens –<br>vårdinrättning/sjukhus.                                                                                                    |                                                                                                    |                                                                                                    |
| Enskild licens                                                                    | Ange personnummer på patienten<br>ÅÅÅÅMMDDNNNN. När fullständigt<br>personnummer saknas ange födelsedata. Har<br>patienten skyddad identitet kan namnet<br>ersättas med "skyddad identitet".<br>Förskrivararen eller patienten behöver<br>kontakta apoteket för att de ska skicka in                          |                                                                                                    |                                                                                                    |
| Generell licens – vårdinrättning/sjukhus                                          | I fältet "vårdinrättning<br>ska hela namnet ange<br>Universitetssjukhuset<br>Detta underlättar för a<br>licensmotiveringen.<br>ApoEx Malmö anges so<br>sköta ansökan.                                                                                                    | g/sjukhus" o<br>s. T.ex.<br>Lund, Onko<br>apoteken at<br>om det apote                                                                                            | ch "klinik"<br>logkliniken.<br>t söka upp<br>ek som ska                                                                         |
| Motivering                                                                        | Ange minst ett orsaks<br>behandlingsindikation<br>anledning till licensans                                                                                                    | alternativ, a<br>och beskriv<br>sökan.                                                                                                    | nge<br>v kort i fritext                                                                                                    |
| Kvittens                                                                          | När alla fält fyllts i och<br>med motivering kan m<br>ansökan/motiveringer<br>knappen "skicka in" lä<br>erhålls en kvittens me<br>är bra att spara vid ko<br>Läkemedelsverket elle<br>kvittenssidan stängs n<br><b>återskapa licensmotiv</b><br>att skapa en PDF-fil oc<br>du är på kvittenssidan<br>journal. | du känner<br>nan skicka iv<br>ngst ner till<br>d referensn<br>ntakt med<br>er apotek. N<br>er, <b>går det i</b><br>vering. Kom<br>ch skriv ut ar<br>. Lägg den t | dig färdig<br>'äg<br>trycka på<br>höger. Då<br>ummer som<br>är<br><b>nte att</b><br>därför ihåg<br>nsökan när<br>ill patientens |

| Region Skåne<br>Område Läkemedel<br>Avdelningen för Hälso- och sjukvårdsstyrning, | Koncernkontoret |        | REGION        |
|-----------------------------------------------------------------------------------|-----------------|--------|---------------|
| Dokumentnamn                                                                      | Dokumenttyp     |        | Gäller fr.o.m |
| Praktisk hantering                                                                | Styrande        |        | 2021-07-01    |
|                                                                                   | Dokumentnummer  | Utgåva | Sida          |
| incensansokningar i KLAS                                                          | LF112           | 01     | 4 (4)         |

## **5** Referensdokument

Ej aktuell

# 6 Bilagor

Ej aktuellt

### 7 Historik

| Dokument<br>id | Ersätter dokument id                                                    | Ändringar/Revisonsorsak                                                                                  |
|----------------|-------------------------------------------------------------------------|----------------------------------------------------------------------------------------------------|
| LF112-01       | Praktisk hantering<br>licensansökningar i<br>KLAS. 20181114 ver.<br>2.0 | Texten överflyttad till ny dokumentmall.<br>Kompletterat informationen med en steg-för-steg instruktion. |